|                                                 | 项目名称: | 山东大学研究生管理系统        |
|-------------------------------------------------|-------|--------------------|
| Wisedy                                          | 系统名称: | 研究生管理信息系统-导师指导     |
| Dreaming an innovative education<br>(4)新教育 知知中國 | 文件名称: | 山东大学导师导师指导操作手册-研究生 |

## 导师指导申请操作手册

# 研究生角色

登录路径:

2023级新生:山大主页(https://www.sdu.edu.cn/index.htm)——信息服务(信息化 公共服务平台)——校内应用(研究生管理信息系统(2023级新生)) 其他在读研究生:山大主页(https://www.sdu.edu.cn/index.htm)——信息服务(信息 化公共服务平台)——师生服务大厅

版权所有 ©江苏金智教育信息股份有限公司,保留所有权利。第1页,共5页

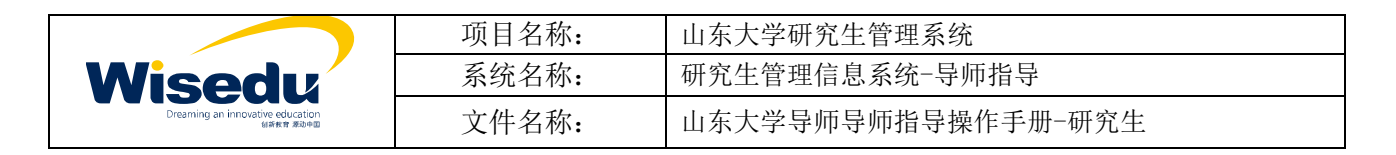

## 目录

| 1 | 导师管理       | 3 |
|---|------------|---|
|   | 1.1 导师指导管理 | 3 |
|   | 1.2 导师指导新增 | 4 |

|                                               | 项目名称: | 山东大学研究生管理系统        |
|-----------------------------------------------|-------|--------------------|
| Wisedu                                        | 系统名称: | 研究生管理信息系统-导师指导     |
| Dreaming an innovative education<br>(新教育 寿助中面 | 文件名称: | 山东大学导师导师指导操作手册-研究生 |

#### 1 导师管理

#### 1.1 导师指导管理

23 级研究生通过系统【导师管理-导师指导管理-导师指导申请】, 点击新增,进入导师指导新增页面。

| الله المراجع ( المراجع المراجع المراجع المراجع المراجع المراجع المراجع المراجع المراجع المراجع المراجع المراجع<br>المراجع المراجع المراجع المراجع المراجع المراجع المراجع المراجع المراجع المراجع المراجع المراجع المراجع المراجع | A. | ♠ 首页 ○       | 神講のX      |            |      |                                                                                                    |   |             |             |         | Q U    |                 | ~ <b>(</b>        |                       |
|----------------------------------------------------------------------------------------------------|----|--------------|-----------|------------|------|----------------------------------------------------------------------------------------------------|---|-------------|-------------|---------|--------|-----------------|-------------------|-----------------------|
| 研究生综合服务                                                                                                    | 平台 |              |           |            |      |                                                                                                    |   |             |             |         |        |                 |                   |                       |
| ♠ 首页                                                                                                    |    | 普波时间范围内共申请 0 | 次导师指导,通道学 | 11月1日 -    |      |                                                                                                    |   |             |             |         |        |                 |                   |                       |
| 🕄 学籍管理                                                                                                    | >  |              |           |            |      |                                                                                                    |   |             |             |         |        |                 | 40                | 膜型腐极查询                |
| 🍰 培养过程                                                                                                    | >  | 关键字 用印       | H主题 -     |            | 申请状态 | 请选择                                                                                                    | * | 学年学期        | 2023 - 2024 | 学年第1 👻  | 指导时间   | < 全部 、          | · >               |                       |
| 🐣 FRAYORAY                                                                                                    | >  |              |           |            |      |                                                                                                    |   | 搜索          |             |         |        | 清空              | 新休   更多新          | 4 - 1828 - P          |
| ⇒ 与相管理                                                                                                    | ~  |              |           |            |      |                                                                                                    |   |             |             |         |        |                 |                   |                       |
| <ul> <li>师生互选</li> </ul>                                                                                                    | >  | 新增导出         |           | 11123.4.85 |      | (11. A. (11. A. (11. A |   | metadat     |             | NEXT A  |        | an e- mail, i a |                   | <b>F</b>              |
| <ul> <li>SMB\$5/管理</li> </ul>                                                                                                    | ~~ | Sett         | dunesco 🔶 | 指912       | ¥    | 子年子丽                                                                                                    | Ψ | 187483161   | Ψ. 1        | aonst 👻 | 學習子生成员 | 学与子生人           | х <sub>w</sub> ±1 | 9141430 <sup>-4</sup> |
| 导师指导申请                                                                                                    |    |              | /         |            |      |                                                                                                    |   |             |             |         |        |                 |                   |                       |
|                                                                                                    |    |              |           |            |      |                                                                                                    |   | 10 44 80 10 |             |         |        |                 |                   |                       |
|                                                                                                    |    |              |           |            |      |                                                                                                    |   | in Provin   |             |         |        |                 |                   | 100                   |
|                                                                                                    |    |              |           |            |      |                                                                                                    |   |             |             |         |        |                 |                   |                       |
| ≂ øøa                                                                                                    |    | 4            |           |            |      |                                                                                                    |   |             |             |         |        |                 | 10                | ,                     |

老生通过可通过【师生服务大厅】搜索【导师指导】,发起导师指导申请。

| ● ふまたる・师生服务大厅 |
|---------------|
|               |
| ▶ 检索结果        |
|               |
|               |
| ● 导师指导申请      |
| 关键字:研究生导师、博导  |

版权所有 ©江苏金智教育信息股份有限公司,保留所有权利。第3页,共5页

|                                               | 项目名称: | 山东大学研究生管理系统        |
|-----------------------------------------------|-------|--------------------|
| Wisedu                                        | 系统名称: | 研究生管理信息系统-导师指导     |
| Dreaming an innovative education<br>(新教育 寿动中面 | 文件名称: | 山东大学导师导师指导操作手册-研究生 |

#### 1.2 导师指导新增

根据指导实际内容,填写相关信息后,点击提交表单。

| J. A. J. J. J. J. J. J. J. J. J. J. J. J. J. | ● 首页 ○ 写明                  |                                                                                                    | 9 9 <b>1994</b> -     |   |
|----------------------------------------------|----------------------------|----------------------------------------------------------------------------------------------------|-----------------------|---|
| 研究生综合服务平台                                    | 日际指导部                      | 80                                                                                                    |                       | × |
| ♠ 首页                                         | ++++1010+++++111           | 8                                                                                                    |                       |   |
| ≥ 学細管理                                       | <ul> <li>指导主题</li> </ul>   | No. of the second second secon | 增值人20个以均的活动           |   |
| . 19.00119                                   | • 市场时间                     | mana milita vilan v                                                                                                    |                       |   |
|                                              | • 主指导导师                    |                                                                                                    |                       |   |
| ▲ 我的課程                                       | - 指导形式                     | 8 mil +                                                                                                    |                       |   |
| ■ 导师管理                                       | ▼ 其他指导导师1                  | 10.5%                                                                                                    |                       |   |
| • 师生互选                                       | • 参会学生成员                   | 1.038                                                                                                    |                       |   |
| • 导频指导管理                                     | <ul> <li>参与学生人数</li> </ul> | 1                                                                                                    | 网络入放中                 |   |
| 导师指导申请                                       | H他用约约翰2                    | B U I 2 微软微振 • 12 • A • Ⅲ Ⅲ Ⅱ Ⅱ • Ⅲ<br>Ⅲ •                                                                                                    | 9646人子(3367TA46300696 |   |
|                                              | 提交表单                       | 暂存 关闭                                                                                                    |                       | ۲ |

### 点击确认。

| J. # 7,<br>BARBONG LINNE | 3          | ♠ 首页 ○ 身柄指导申請 ○ ×                               | . ~ () |
|--------------------------|------------|-------------------------------------------------|--------|
| 研究生综合服务                  | 平台         |                                                 | ×      |
| ♠ 首页                     |            | 导师指导新增<br>- 新针系                                 |        |
| 🗐 学籍管理                   | >          | · 747#                                          |        |
| 🍰 培养过程                   | >          | · 1998/9 10 10 10 10 10 10 10 10 10 10 10 10 10 |        |
| ▲ 我的课程                   | >          | - 1899a -                                       |        |
| ➡ 导师管理                   | ( <b>v</b> |                                                 |        |
| <ul> <li>师生互选</li> </ul> | ×          | · 步会学生成员 · · · · · · · · · · · · · · · · · · ·  |        |
| • 导师指导管理                 | .*         | - \$572人版                                       |        |
| 导师指导申请                   |            | - 18998 B U / # multill + 12- X - E E .         |        |
|                          |            |                                                 |        |
|                          |            |                                                 | ۲      |
|                          |            | <u>提交末单</u> 暂存 关闭                               |        |

成功提交申请显示。

|                                               | 项目名称: | 山东大学研究生管理系统        |
|-----------------------------------------------|-------|--------------------|
| Wisedu                                        | 系统名称: | 研究生管理信息系统-导师指导     |
| Dreaming an innovative education<br>仙將教育 多动中面 | 文件名称: | 山东大学导师导师指导操作手册-研究生 |

| A 1. 4. 7. 3 | ( ) ( )     | 首页で、同間智     | 骨申请 〇 X    | 摄          | <b>示</b><br>已成功提文该导畅指导中望 | H. |           |              | Q 17   | iliana. • |           |
|--------------|-------------|-------------|------------|------------|--------------------------|----|-----------|--------------|--------|-----------|-----------|
| 研究生综合服务平     | Z台          |             |            |            |                          |    |           |              |        |           |           |
| ♠ 首页         |             | 锦选时间范围内共申请( | ) 次导频指导,请继 | <b>炎弱力</b> |                          |    |           |              |        |           |           |
| (3) 学籍管理     | >           |             |            |            |                          |    |           |              |        |           | 切拼到局收查询   |
| 🍰 培养过程       | >           | 关键字:指       | ·注土期       | 申》         | 钬态 请选择                   | *  | 学年学期 2023 | - 2024学年第1 👻 | 指导时间   | < 全部▼     | >         |
| 🐣 Reinwe     | <b>&gt;</b> |             |            |            |                          |    | 要素        |              |        | 調察条件[]    | 更多条件 收起 > |
| ♥ 导师管理       | ~           | 5-40 E-44   |            |            |                          |    |           |              |        |           |           |
| • 师生互选       | >           | の加二 今山      | 申请状态 二     | 指导主题 二     | 学年学期                     | ÷  | 指导时间      | 1 H9Rd 1     | 参会学生成员 | 委与学生人教 二  | +5996 1   |
| • 导师指导管理     | - <b>*</b>  | 详惯          | 待审核        |            |                          |    | A STOR    | and a        |        |           | (B))      |
| 导师指导申请       |             |             |            |            |                          |    |           |              |        |           | ۲         |
| 11 校起<br>11  |             |             |            |            |                          |    |           |              |        |           | 979 I.    |